## **Guess Access to Pay Bills**

Bills can be paid electronically by a parent, guardian, or spouse as long as they are granted access to do so through the CashNet site. Follow these directions to add a guest user to CashNet.

- 1. Scroll down to the **Finances** section of your Student Center.
- 2. Click on the Grant Access to View/Pay Bill button.

| Finances                                                                  |    |                                                   |                               |  |  |  |
|---------------------------------------------------------------------------|----|---------------------------------------------------|-------------------------------|--|--|--|
| My Account                                                                |    | (i) You have no outstanding charges at this time. |                               |  |  |  |
| Account Inquiry                                                           |    |                                                   |                               |  |  |  |
| My Student Loans                                                          |    |                                                   |                               |  |  |  |
| Financial Aid                                                             |    |                                                   |                               |  |  |  |
| View Financial Aid<br>Accept/Decline Awards<br>Report Other Financial Aid |    |                                                   |                               |  |  |  |
| other financial                                                           | ∨≫ |                                                   | 1                             |  |  |  |
| Student Choice Refund                                                     |    |                                                   | •                             |  |  |  |
| Make a Deposit/Payment                                                    |    | View My Bill                                      | Grant Access to View/Pay Bill |  |  |  |

- 3. A new window should pop up. (If a window or new tab does not pop up, you may have a pop-up blocker on. Check the settings on your internet browser and then try again.)
- 4. The last box on the left side is labeled **Parental PINs**. (Even though its labeled Parental, this permission can be given to anyone the student has chosen.) Click the red **Add New** link in that box

|                                      |                           | your account     | view bills    | make paym        | ient Items | to Pay help | sig |
|--------------------------------------|---------------------------|------------------|---------------|------------------|------------|-------------|-----|
|                                      | UW-L Ele                  | ctronic Payn     | nents         |                  |            |             |     |
|                                      |                           |                  |               |                  | Stry       | ker Eagle   |     |
|                                      |                           |                  |               |                  |            | Ū           |     |
| tinuing Students are no longer requi | red to pay the \$100.00 r | egistration depo | sit.          |                  |            |             |     |
| Your Account                         |                           | Your             | Bills         |                  |            |             |     |
| Billing due dates can be found at ww | /w.uwlax.edu/cashiers     |                  |               |                  |            | View        |     |
| Current Balance                      | \$0.00                    | To vie           | aw all your h | ills click 'View | ν ΔΙΙ'     |             |     |
| Click here to make a payment or dep  | OSİİ (Zero or credit      |                  |               |                  |            | Maria       |     |
| balances are not displayed)          |                           | 🗠 et             | sill Due 07-0 | 8-2              | 06/08/2015 | view        |     |
| The last payment received was for \$ | 2,011.59 on 3/29/2015.    | 🖂 el             | Bill Due 05-1 | 5-2              | 04/15/2015 | View        |     |
| Your Decent Drymonts                 |                           | i ⊡ et           | Bill Due 04-1 | 4-2              | 03/12/2015 | View        |     |
| Your Recent Payments                 | Marca All                 |                  |               |                  |            |             |     |
|                                      | <u>view All</u>           |                  |               |                  |            |             |     |
| 03/29/2015 \$2,011.59                | View                      | Save             | d Accounts    | ;                |            |             |     |
| 10/15/2014 \$2,363.67                | View                      |                  |               |                  |            | Add New     |     |
| 12/23/2013 \$102.75                  | View                      | Debit            | t Card        |                  |            | Edit Delete |     |
|                                      |                           | Mon              | 1's Checkin   | ng               |            | Edit Delete |     |
|                                      |                           |                  |               | <u> </u>         |            |             |     |
|                                      |                           |                  |               |                  |            |             |     |
| Parent PINs                          |                           |                  |               |                  |            |             |     |
|                                      | Add New                   |                  |               |                  |            |             |     |
| You currently have the following Aut | horized Payers set up.    |                  |               |                  |            |             |     |
| Mother Eagle                         | Edit Delete               |                  |               |                  |            |             |     |

- 5. On the next screen, enter the login name you wish to assign to the parent or authorized payer in the **Authorized Payer** field.
- 6. Enter that person's name, email address, and relationship to student.
- 7. You can add a note to the welcome email if you would like.
- 8. Check yes to the question, Should this person be allowed to login?
- Select whether person should be able to see and pay your bills (access) or see your bills, pay your bills, and also get the electronic bill by email (access & receive emails)
- 10. When finished, click the **OK** button.

| Please check your WINGS balance to ensure all charges have been paid. Thanks! Please see Cashier's website for additional information <a href="https://www.uwlax.edu/cashiers/">https://www.uwlax.edu/cashiers/</a> |                                                                                                    |                           |   |  |  |  |  |
|----------------------------------------------------------------------------------------------------|----------------------------------------------------------------------------------------------------|---------------------------|---|--|--|--|--|
| Notice about Parents or Authorized Users:                                                                                                    |                                                                                                    |                           |   |  |  |  |  |
| Parents or Authorized Users have access only to make payment, payment history, and balance on the student account.<br>They do NOT have access to financial aid, grades, or other online student information.        |                                                                                                    |                           |   |  |  |  |  |
|                                                                                                    |                                                                                                    |                           | * |  |  |  |  |
| ^                                                                                                    | uthorized Payer                                                                                                    |                           | _ |  |  |  |  |
| F                                                                                                    | irst Name                                                                                                    |                           | * |  |  |  |  |
| Ŀ                                                                                                    | ast Name                                                                                                    |                           | * |  |  |  |  |
| E                                                                                                    | mail Address                                                                                                    |                           | * |  |  |  |  |
| c                                                                                                    | onfirm Email Address                                                                                                    |                           | * |  |  |  |  |
| R                                                                                                    | elationship to Student                                                                                                    |                           | * |  |  |  |  |
| P                                                                                                    | hone Number                                                                                                    |                           |   |  |  |  |  |
| A                                                                                                    | ddress Line 1                                                                                                    |                           |   |  |  |  |  |
| A                                                                                                    | ddress Line 2                                                                                                    |                           |   |  |  |  |  |
| c                                                                                                    | ity                                                                                                    |                           |   |  |  |  |  |
| s                                                                                                    | tate                                                                                                    |                           |   |  |  |  |  |
| z                                                                                                    | ip                                                                                                    |                           |   |  |  |  |  |
| A                                                                                                    | dd a note to the welcome email (optional)                                                                                                    |                           |   |  |  |  |  |
|                                                                                                    |                                                                                                    | <u> </u>                  |   |  |  |  |  |
|                                                                                                    |                                                                                                    | ~                         | · |  |  |  |  |
|                                                                                                    |                                                                                                    |                           |   |  |  |  |  |
| s                                                                                                    | hould this person                                                                                                    |                           |   |  |  |  |  |
|                                                                                                    | be allowed to log in?                                                                                                    | ● Yes O No                |   |  |  |  |  |
|                                                                                                    | have permission to access electronic bills and if so,<br>also receive electronic bill email notifications?                                      | Access & Receive Emails V |   |  |  |  |  |
| A<br>w<br>a                                                                                                    | welcome email will be sent to the email address entered ab<br>ill contain the optional note, login ID, temporary password a<br>ccess this site. |                           |   |  |  |  |  |
|                                                                                                    | ок                                                                                                    | Cancel                    |   |  |  |  |  |

11. Be sure to alert your parent or authorized payer that you have created a login for them and that their password will be sent to their email.

12. <u>Important:</u> this permission grants access <u>only</u> to your bill and to make payments in CashNet. This permission does <u>not</u> allow access to financial aid, grades, or other student information in WINGS. To give broader access to a guest or parent, create another guest user account on your Student Center. See the Create Guest Access to Your Student Center section. But if you want your guest to be able to pay your bill for you electronically, you must make them an authorized payor in CashNet following the above steps.

To allow a 3<sup>rd</sup> party access to WINGS, a separate guest account must be set up in WINGS. Separate instructions for that are posted online.

More information about billing can be found on the Cashier's website here: <u>https://www.uwlax.edu/cashiers/tuition-and-billing/billing-and-registration/</u>